## Virginia Department of Fire Programs External Student Fire Service Training Knowledge Center Registering for the First Time - Tutorial

The VDFP External Student Knowledge Center (also known as the Knowledge Center or the KCG) provides a way for you to participate in On-line or Blended Learning courses offered through the Virginia Department of Fire Programs as an alternate course delivery method. This type training does not replace the traditional in-class course delivery.

To begin your pre-registration process:

Step 1. Select the Register "Quick Link" at the top right corner of the screen

| External Student Fire Service Training Department of Fire Programs                                                                                                    | Register Email Administrato                                         |
|----------------------------------------------------------------------------------------------------|---------------------------------------------------------------------|
| Welcome to the Department of Fire Programs Fire<br>Knowledge Center student site! When applying for<br>sure the default organization is checked as VDFP - F                                                                                     | e Service Training<br>the first time, make<br>Fire Service Training |
| Recent Announcements                                                                                                    | Login ID                                                            |
| Welcome to the new Global Knowledge Center<br>If you are a current user of the previous version of the Knowledge Center you do not have<br>to re-register. Enter your current LOGIN and Password to enter the site and explore the<br>new look. | Forgot Login ID?                                                    |
|                                                                                                    | Forgot Password?                                                    |

The registration screen will open to begin your process of registering for the first time as a non-state user in the VDFP – Fire Service Training Knowledge Center

**Step 2.** Select the Radio Button by clicking one time and a green dot will appear. Followed by clicking the Submit Button on the bottom left of the screen.

# Non-State Registration Non-State Registration This functionality is intended for registration of Non-State employees ONLY. Non-State Employees: If you are a non-state employee that has registered before but require access to a different domain, please do not use this functionaly, contact your site administration. If you are a non-state employee registering for the first time please continue. State Employees: If you are an employee of the Commonwealth of Virginia please do not register using this functionality. An account should have already been created for you, if you don't know your credentials please contact your site administrator. Are you a non-state employee? I am a non-state employee, entering the site for employee? I am a non-state employee, entering the site for the first time Submit

**Step 3.** The next screen to appear will be the beginning of your Non-state External Registration. All cells that have a blue (\*) asterisk beside them are mandatory personal profile cells and must be completed to individually identify you in the KCG. After the entire page is completed, click the NEXT Button at the bottom left corner to advance to the next screen, fix any errors if prompted.

### Create New Non-State Account

| User Information      |               |                     |                        |                                                                |                                                                                                  |  |  |  |
|-----------------------|---------------|---------------------|------------------------|----------------------------------------------------------------|--------------------------------------------------------------------------------------------------|--|--|--|
|                       |               |                     |                        |                                                                |                                                                                                  |  |  |  |
| Type the indicated in | formation in  | the fields, make me | nu selections, an      | d dick Next to proc                                            | eed.                                                                                             |  |  |  |
|                       | * Login ID    | student             | Туре а                 | Login ID that you                                              | can remember                                                                                     |  |  |  |
| * Confir              | * Password    | •••••               | Type<br>must<br>typing | a temporary pass<br>be Capital and 1 r<br>g the same passw     | word with min. 6 characters , 1<br>must be a number. Then Confirm<br>ord again in the next cell. |  |  |  |
| 4                     | First Name    | External            | Туре                   | your legal first na                                            | me – this will print on all certifica                                                            |  |  |  |
| 3                     | R Last Name   | Student             | Туре                   | Type your legal last name – this will print on all certificate |                                                                                                  |  |  |  |
| м                     | iddle Name    | Ontional            |                        |                                                                |                                                                                                  |  |  |  |
| ÷.,                   | art 4 of 55M  |                     |                        |                                                                | al Calaurity Normalian                                                                           |  |  |  |
| *-                    |               | Тур                 |                        | th data $(01/01/20)$                                           | al Security Number                                                                               |  |  |  |
| - D                   | ate of Birth  | 1/1/1901            | Type your bir          | In date (01/01/20                                              |                                                                                                  |  |  |  |
| * Еп                  | ail Address   | myemail@yourpro     | vider.com              | I y                                                            | pe an active email address                                                                       |  |  |  |
|                       | * Gender      | Male                |                        | O Fe                                                           | clicking the radio button                                                                        |  |  |  |
|                       | * Address     | 123 Main Street     |                        | Ту                                                             | pe your home address                                                                             |  |  |  |
|                       | * City        | Anywhere            | Туре                   | e your City of Resi                                            | dence                                                                                            |  |  |  |
|                       | * U.S. State  | Virginia            | ~                      | Select the state fr                                            | om the dropdown menu or type                                                                     |  |  |  |
| *                     | Postal Code   | 12345               | Туре                   | your ZIP Code                                                  |                                                                                                  |  |  |  |
| ÷н                    | ome Phone     | 8048408400          | Туре                   | a Home or Cell pl                                              | none – this is used if contact is                                                                |  |  |  |
|                       | Fax           | optional            | neces                  | ssaly.                                                         |                                                                                                  |  |  |  |
| Q                     | ualifications | optional            |                        | 6                                                              |                                                                                                  |  |  |  |
|                       |               | - 0                 |                        |                                                                | Ontional                                                                                         |  |  |  |
|                       |               |                     |                        |                                                                |                                                                                                  |  |  |  |
|                       |               |                     |                        |                                                                |                                                                                                  |  |  |  |
| * Section !           | 508 Support   | on V Selec          | t the down arro        | w and turn to on o                                             | option                                                                                           |  |  |  |
| * Primar              | y Language    | English (US)        | Leave the              | e next three defau                                             | It cells as displayed                                                                            |  |  |  |
|                       | * Region      | English (United St  | ates)                  |                                                                | ~                                                                                                |  |  |  |
| *                     | Time Zone     |                     | an Time for and        | round at                                                       |                                                                                                  |  |  |  |
|                       |               | (GMT-05:00) Easte   | ern rime (us and<br>I  | canada)                                                        |                                                                                                  |  |  |  |
|                       |               | Check Spelling      |                        |                                                                |                                                                                                  |  |  |  |

Create an account for a new user.

0

**Step 4.** The Select Manager screen will appear. Type in Last Name (Hansen) and First Name (Donald) >> then click Search >> Records will display >> click the Radio Button next to the name and then advance to the next screen by clicking the NEXT button

| eate an account for                       | a new user.                         |                                          |                          |                  |                   |                    |
|-------------------------------------------|-------------------------------------|------------------------------------------|--------------------------|------------------|-------------------|--------------------|
| User Information                          | Manager                             | Organization                             | Job Title                | Affiliation      | Additional Info   | rmation            |
| Select Manager                            |                                     |                                          |                          |                  |                   |                    |
| Type a last name, f<br>Select Manager (or | first name or b<br>click Next if cr | oth and then click<br>reating a new acco | Search. Click t<br>unt). | he button to the | left of the manag | er's name and clic |
| Step 1                                    | Last Name                           | Hansen                                   |                          |                  |                   |                    |
| Step 1                                    | Last Name<br>First Name             | Hansen<br>Donald                         |                          |                  |                   |                    |

**Step 5.** Next, select the check box next to VDFP – Fire Service Training and click the NEXT button.

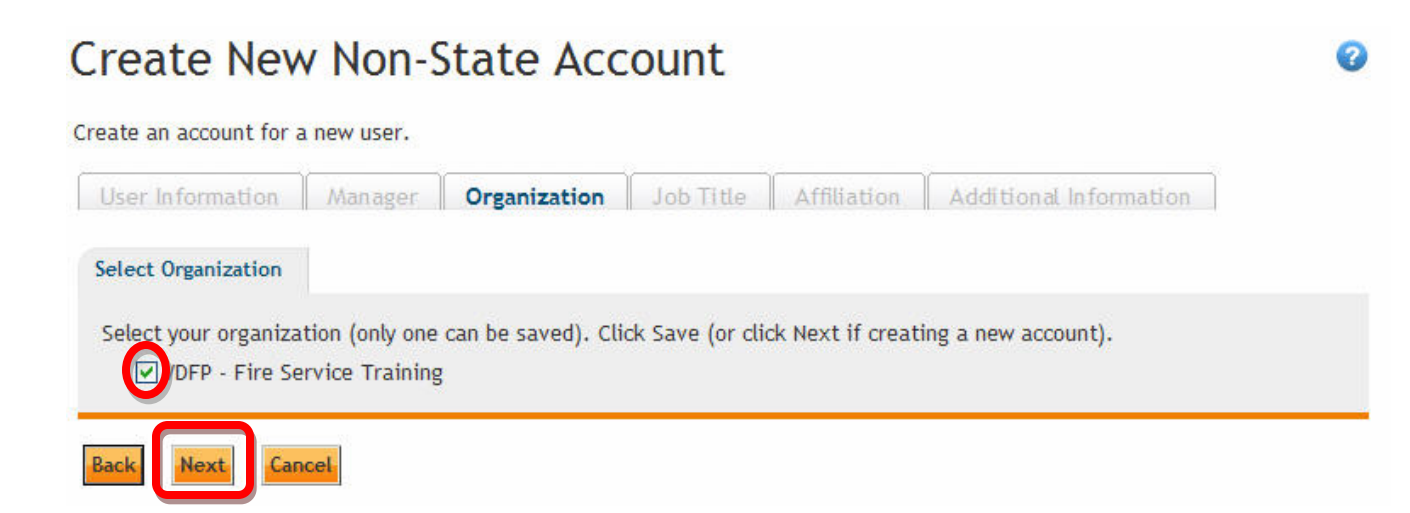

**Step 6.** The next screen will be your Job Title designation, click the Select button and records will open >> click the Radio button next to you title then click the NEXT button.

# Create New Non-State Account

Create an account for a new user.

| User Information Manager Select Job Title                              | Organization Job Title Affiliation Additional Information                                                                                                    |
|------------------------------------------------------------------------|----------------------------------------------------------------------------------------------------|
| Perform a search to find job titles account). Click the checkbox if un | . Click the button to the left of a job title and click Save (or click Create if creating a new able to select a job title at this time.                          |
| Search Text                                                            |                                                                                                    |
| Search Type                                                            | All words                                                                                                    |
| Search                                                                 | Click this checkbox if you are unable to select a job title at this time, and then click Create (if creating a new account) or click Save (if editing a profile). |
| Records found: 11                                                      |                                                                                                    |
|                                                                        | Job Title                                                                                                    |
| 🔿 🟮 Assistant Chief                                                    |                                                                                                    |
| 🔿 🟮 Battalion Chief                                                    |                                                                                                    |
| 🔿 🟮 Captain                                                            |                                                                                                    |
| 🔿 🟮 Deputy Chief                                                       |                                                                                                    |
| 🔿 🟮 Division Chief                                                     |                                                                                                    |
| 🔿 🟮 EMS Provider                                                       |                                                                                                    |
| 🔿 🟮 Fire Chief                                                         |                                                                                                    |
| <ul> <li>O Firefighter</li> </ul>                                      |                                                                                                    |
| 🔿 🟮 Law Enforcement                                                    |                                                                                                    |
| 🔿 🟮 Lieutenant                                                         |                                                                                                    |
| 12                                                                     |                                                                                                    |
|                                                                        |                                                                                                    |
| Back Next Cancel                                                       |                                                                                                    |

**Step 7.** You will then be directed to the Affiliation Screen >> Select General Public and then " To access training for this agency" in the second cell. Leave Federal Agency and County ID blank and then click Create button

## Create New Non-State Account

Create an account for a new user.

| elect Affiliation    |                              |                    |                |                    |                                         |
|----------------------|------------------------------|--------------------|----------------|--------------------|-----------------------------------------|
| ype the indicated in | nformation in                | the fields, make m | enu selectior  | ns, and click Next | t to proceed.                           |
| (                    | * Affiliation                | General Public     |                | ~                  |                                         |
| * Reasor             | n for Access                 | To access trainin  | g for this age | ency               | <b>~</b>                                |
|                      |                              | Some of the fields | below might    | become required    | d depending on the affiliation selected |
| * Feder<br>O         | ral Agency /<br>)rganization | LEAVE BLAN         | К              |                    |                                         |
|                      | * County ID                  | LEAVE BLAN         | К              | ~                  |                                         |

**Step 8.** You should then see the submittal screen below that will automatically submit the request to the KCG Administrator – within 24-48 hours you will receive an automated confirmation email with LOG IN, password and URL for KCG site for you to bookmark in your Internet Explorer.

### **Registration Request Submitted**

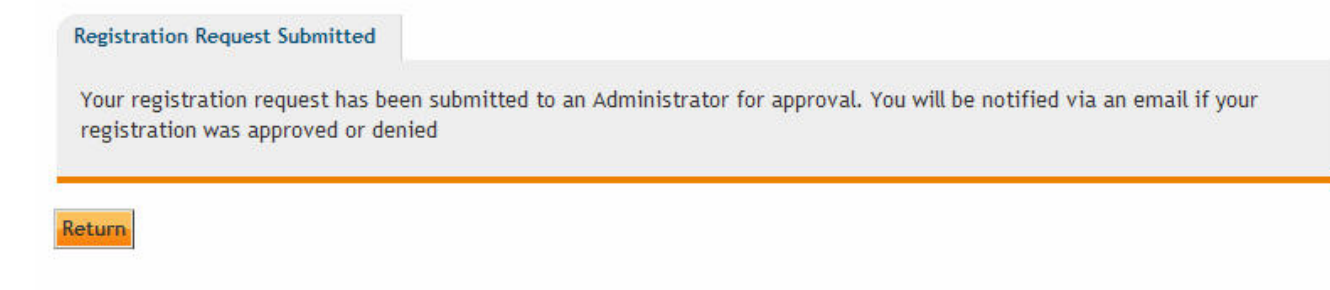

**Step 9.** You will receive an email similar to the one below if your account was activated – if not a reason for denial will be listed and instructions for contacting the System Administrator.

Your request to register for the \_VDFP - Fire Service Training Knowledge Center has been approved. Thank you, YOUR NAME, for registering with the \_VDFP - Fire Service Training Knowledge Center. Your Login credentials are: Login ID: THAT YOU CHOSE, Password: THAT YOU HAVE CHOSEN The domain URL is: (Will be furnished when accepted). You might be requested to change your password at first login. We hope you visit often and find many rewarding learning and knowledge exchange experiences at the site. If you have any questions about the site or require additional assistance, please contact your appropriate domain administrator.

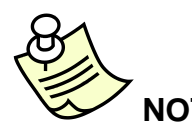

**NOTE:** If you have problems with your pre-registration process, you can click the Email Administrator "Quick Link" at the top right corner of the Log in page.